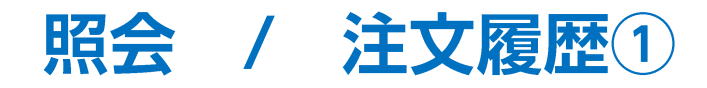

### 注文の履歴を検索・確認できます。

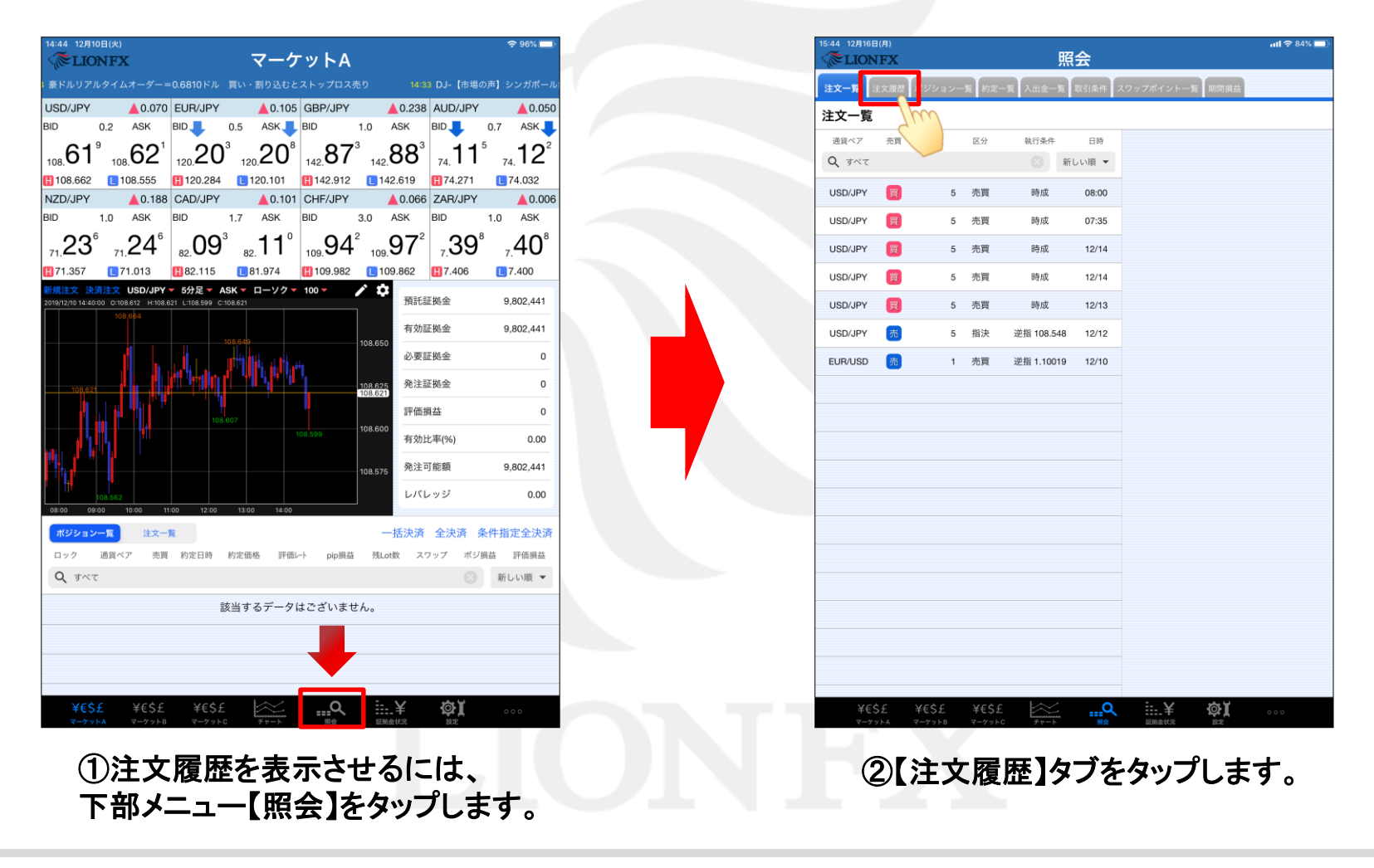

Þ

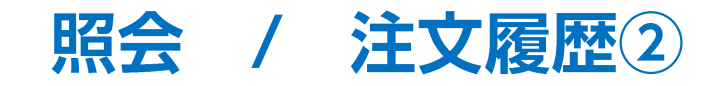

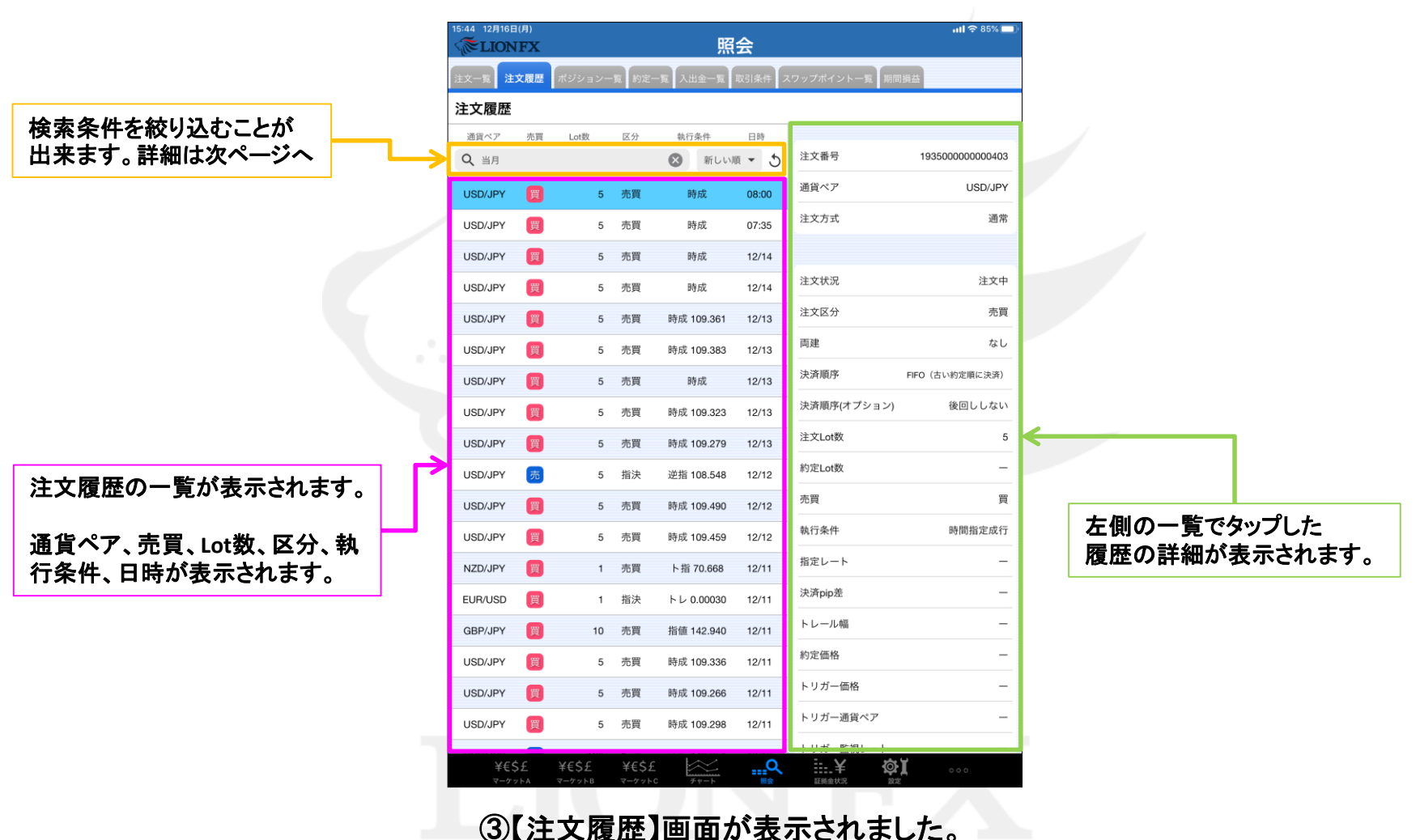

【注义履歴】画面が衣示されました

▶

照会 / 注文履歴3

#### 条件を指定し、表示する注文履歴の絞り込みや、並べ替えができます。

| <sup>44</sup> 128168(Я)<br><b>€LIONFX 照会</b>                                                                                                    |                                                 |                                                                                                    |                                                                                                    |                                                                                                 |                                                                                                    | utl 🗢 85% 💷)                                                                                                    | 通貨ペアド                                             | 计文文公 美智文公                                                                                        | 、注文口時で統決                                                                                       | みができます                                                                       |
|----------------------------------------------------------------------------------------------------|-------------------------------------------------|----------------------------------------------------------------------------------------------------|----------------------------------------------------------------------------------------------------|-------------------------------------------------------------------------------------------------|----------------------------------------------------------------------------------------------------|----------------------------------------------------------------------------------------------------|---------------------------------------------------|--------------------------------------------------------------------------------------------------|------------------------------------------------------------------------------------------------|------------------------------------------------------------------------------|
| 文一覧 <b>注文履歴</b>                                                                                                    | ポジションー                                          | ·覧 約定-                                                                                                    | 一覧入出金一覧                                                                                                    | 取引条件ス                                                                                           | マップポイント一覧                                                                                                    | 期間損益                                                                                                    | 通員**/、/                                           | 王大臣力、尤其臣力                                                                                        | 、注入口时已被起                                                                                       | 07N, CC & 9 °                                                                |
| 主文履歴                                                                                                    |                                                 |                                                                                                    |                                                                                                    |                                                                                                 |                                                                                                    | 1                                                                                                    | 閉じる                                               | <b>給</b> 索 冬 件                                                                                   |                                                                                                |                                                                              |
| 通貨ペア 売買                                                                                                    | ot数                                             | 区分                                                                                                    | 執行条件                                                                                                    | 日時                                                                                              | 法大王口                                                                                                    | 10050000000000000                                                                                                    |                                                   | 快术术门                                                                                             | (1) 诵貨ペアを                                                                                      | 選択できます。                                                                      |
| Q、当月                                                                                                    |                                                 |                                                                                                    | 図 新しい                                                                                                    | ii • ⊅                                                                                          | 注义备亏                                                                                                    | 19350000000403                                                                                                    | (1)通貨ペア                                           | すべて >                                                                                            |                                                                                                |                                                                              |
| USD/JPY 📃                                                                                                    | 5                                               | 売買                                                                                                    | 時成                                                                                                    | 08:00                                                                                           | 通貨ペア<br>                                                                                                    | USD/JPY                                                                                                    |                                                   | オペマ                                                                                              | ②「売買」、「決                                                                                       | 溶」、「すべて」から                                                                   |
| USD/JPY                                                                                                    | 5                                               | 売買                                                                                                    | 時成                                                                                                    | 07:35                                                                                           | 注文方式                                                                                                    | 通常                                                                                                    |                                                   | 97(()                                                                                            | 選択できます。                                                                                        |                                                                              |
| JSD/JPY                                                                                                    | 5                                               | 売買                                                                                                    | 時成                                                                                                    | 12/14                                                                                           |                                                                                                    |                                                                                                    | 3 売買区分                                            | すべて >                                                                                            |                                                                                                |                                                                              |
| JSD/JPY                                                                                                    | 5                                               | 売買                                                                                                    | 時成                                                                                                    | 12/14                                                                                           | 注文状況                                                                                                    | 注文中                                                                                                    |                                                   | and the state of the                                                                             |                                                                                                | 冗」、「貝」から                                                                     |
| JSD/JPY                                                                                                    | 5                                               | 売買                                                                                                    | 時成 109.361                                                                                                    | 12/13                                                                                           | 注文区分                                                                                                    | 売買                                                                                                    | 4 注义日時                                            | 9~(>                                                                                             | 迭択 じざより                                                                                        | 0                                                                            |
| USD/JPY                                                                                                    | 5                                               | 売買                                                                                                    | 時成 109.383                                                                                                    | 12/13                                                                                           | 両建                                                                                                    | なし                                                                                                    |                                                   |                                                                                                  |                                                                                                |                                                                              |
| JSD/JPY                                                                                                    | 5                                               | 売買                                                                                                    | 時成                                                                                                    | 12/13                                                                                           | 決済順序                                                                                                    | FIFO(古い約定順に決済)                                                                                                    | ④[当日                                              | (NYCL)」、「当日」、                                                                                    | 「当月」、「当年」。                                                                                     | 「日付指定」、                                                                      |
|                                                                                                    |                                                 |                                                                                                    |                                                                                                    |                                                                                                 |                                                                                                    |                                                                                                    |                                                   |                                                                                                  |                                                                                                |                                                                              |
| JSD/JPY                                                                                                    | 5                                               | 売買                                                                                                    | 時成 109.323                                                                                                    | 12/13                                                                                           | 決済順序(オプショ                                                                                                    | ン) 後回ししない                                                                                                    | 「時間打                                              | 旨定」から選択できま                                                                                       | ます。                                                                                            |                                                                              |
| JSD/JPY                                                                                                    | 5                                               | 売買                                                                                                    | 時成 109.323<br>時成 109.279                                                                                                    | 12/13<br>12/13                                                                                  | 決済順序(オプショ<br>注文Lot数                                                                                                    | iン) 後回ししない<br>5                                                                                                    | 「時間」                                              | 指定」から選択できま<br>指定」、「時間指定」を                                                                        | ます。<br>を選択すると、開始                                                                               | と終了の項目が                                                                      |
| ISD/JPY 関<br>ISD/JPY 関<br>ISD/JPY 👼                                                                                                    | 5<br>5<br>5                                     | 売買<br>売買<br>指決                                                                                                    | 時成 109.323<br>時成 109.279<br>逆指 108.548                                                                                                    | 12/13<br>12/13<br>12/12                                                                         | 決済順序(オプショ<br>注文Lot数<br>約定Lot数                                                                                                    | ン) 後回ししない<br>5<br>-                                                                                                    | していていています。<br>「時間打<br>「日付打<br>表示さ                 | 指定」から選択できま<br>指定」、「時間指定」を<br>れ任意の日時を設定                                                           | ます。<br>を選択すると、開始<br>定できます。                                                                     | と終了の項目が                                                                      |
| SD/JPY (E)<br>SD/JPY (E)<br>SD/JPY (E)<br>SD/JPY (E)                                                                                                    | 5<br>5<br>5<br>5                                | 売買<br>売買<br>指決<br>売買                                                                                                    | 時成 109.323<br>時成 109.279<br>逆指 108.548<br>時成 109.490                                                                                                  | 12/13<br>12/13<br>12/12<br>12/12                                                                | 決済順序(オプショ<br>注文Lot数<br>約定Lot数<br>売買                                                                                                 | yン) 後回ししない<br>5<br>一<br>買                                                                                                    | 「時間打<br>「日付打<br>表示さ                               | 指定」から選択できま<br>指定」、「時間指定」を<br>れ任意の日時を設定                                                           | ます。<br>を選択すると、開始<br>定できます。                                                                     | と終了の項目が                                                                      |
| SD/JPY (2)<br>SD/JPY (2)<br>SD/JPY (5)<br>SD/JPY (2)<br>SD/JPY (2)                                                                                                    | 5<br>5<br>5<br>5<br>5                           | <ul> <li>売買</li> <li>売買</li> <li>指決</li> <li>売買</li> <li>売買</li> </ul>                                                                                                 | 時成 109.323<br>時成 109.279<br>逆指 108.548<br>時成 109.490<br>時成 109.459                                                                                    | 12/13<br>12/13<br>12/12<br>12/12<br>12/12<br>12/12                                              | 決済順序(オプショ<br>注文Lot数<br>約定Lot数<br>売買<br>執行条件                                                                                         | ン) 後回ししない<br>5<br>一<br>賢<br>時間指定成行                                                                                                    | 「時間<br>「日付<br>表示さ<br><sup>注文日</sup>               | 指定」から選択できま<br>指定」、「時間指定」を<br>れ任意の日時を設定                                                           | ます。<br>を選択すると、開始<br>定できます。<br><sup>注 &gt; 注文日時</sup>                                           | <b>と終了の項目が</b><br>時間指定 >                                                     |
| USD/JPY (T)<br>USD/JPY (T)<br>USD/JPY (T)<br>USD/JPY (T)<br>USD/JPY (T)<br>USD/JPY (T)                                                                                                    | 5<br>5<br>5<br>5<br>5                           | 売買<br>売買<br>指決<br>売買<br>売買<br>売買                                                                                                    | 時成 109.323<br>時成 109.279<br>逆指 108.548<br>時成 109.490<br>時成 109.459<br>卜指 70.668                                                                       | 12/13<br>12/13<br>12/12<br>12/12<br>12/12<br>12/12<br>12/11                                     | <ul> <li>決済順序(オブショ</li> <li>注文Lot数</li> <li>約定Lot数</li> <li>売買</li> <li>執行条件</li> <li>指定レート</li> </ul>                              | <ul> <li>(後回ししない)</li> <li>5</li> <li>一</li> <li>買</li> <li>時間指定成行</li> <li>一</li> </ul>                                                                                                    | 「時間打<br>「日付打<br>表示さ<br><sub>注文日</sub>             | 指定」から選択できま<br>指定」、「時間指定」を<br>れ任意の日時を設定<br>時 日付指定<br>2019/12/16 (月                                | ます。<br>を選択すると、開始<br>定できます。<br><sup>注 &gt;</sup><br><sup>注 &gt;</sup><br><sup>注 文日時</sup><br>開始 | <b>と終了の項目が</b><br>時間指定 ><br>2019/12/16 (月) 00:00 >                           |
| JSD/JPY (T)<br>JSD/JPY (T)<br>JSD/JPY (T)<br>JSD/JPY (T)<br>JSD/JPY (T)<br>AZD/JPY (T)<br>ISD/JPY (T)                                                                                                    | 5<br>5<br>5<br>5<br>1<br>1                      | 売買<br>売買<br>指決<br>売買<br>売買<br>指決                                                                                                    | 時成 109.323<br>時成 109.279<br>逆指 108.548<br>時成 109.490<br>時成 109.459<br>ト指 70.668<br>トレ 0.00030                                                         | 12/13<br>12/13<br>12/12<br>12/12<br>12/12<br>12/12<br>12/11<br>12/11                            | <ul> <li>決済順序(オプショ</li> <li>注文Lot数</li> <li>約定Lot数</li> <li>売買</li> <li>執行条件</li> <li>指定レート</li> <li>決済pip差</li> </ul>              | ン) 後回ししない<br>5<br>一<br>時間指定成行<br>一<br>一                                                                                                    | 「時間打<br>「日付打<br>表示さ<br>注文日<br>開始                  | 指定」から選択できま<br>指定」、「時間指定」を<br>れ任意の日時を設定<br>時 日付指定<br>2019/12/16 (月                                | ます。<br>を選択すると、開始<br>定できます。<br><sup>注文日時</sup><br>開始<br>り、                                      | <b>と終了の項目が</b><br>時間指定 ><br>2019/12/16 (月) 00:00 >                           |
| SD/JPY (2)<br>SD/JPY (2)<br>SD/JPY (2)<br>SD/JPY (2)<br>SD/JPY (2)<br>ZD/JPY (2)<br>JR/USD (2)<br>BP/JPY (2)                                                                                                    | 5<br>5<br>5<br>5<br>1<br>1<br>1                 | <ul> <li>売買</li> <li>売買</li> <li>指決</li> <li>売買</li> <li>売買</li> <li>売買</li> <li>指決</li> <li>売買</li> <li>売買</li> </ul>                                                 | 時成 109.323<br>時成 109.279<br>逆指 108.548<br>時成 109.490<br>時成 109.459<br>ト指 70.668<br>トレ 0.00030<br>指値 142.940                                           | 12/13<br>12/13<br>12/12<br>12/12<br>12/12<br>12/12<br>12/11<br>12/11                            | 決済順序(オブショ       注文Lot数       約定Lot数       売買       執行条件       指定レート       決済pip差       トレール幅                                        | <ul> <li>2) 後回ししない</li> <li>5</li> <li>一</li> <li>買</li> <li>時間指定成行</li> <li>一</li> <li>一</li> <li>一</li> <li>一</li> <li>一</li> <li>一</li> <li>一</li> <li>一</li> <li>一</li> </ul>                                                                                                    | 「時間<br>「日付<br>表示さ<br>注文日<br>開始<br>終了              | 指定」から選択できま<br>指定」、「時間指定」を<br>れ任意の日時を設た<br>時 日付指定<br>2019/12/16 (月<br>2019/12/17 (人               | ます。<br>を選択すると、開始<br>まできます。<br><sup>注文日時</sup><br>別 ><br>() >                                   | <b>と終了の項目が</b><br>時間指定 ><br>2019/12/16 (月) 00:00 ><br>2019/12/17 (火) 23:59 > |
| ISD/JPY (1)<br>ISD/JPY (1)<br>ISD/J | 5<br>5<br>5<br>1<br>1<br>10<br>5                | <ul> <li>売買</li> <li>売買</li> <li>指決</li> <li>売買</li> <li>売買</li> <li>売買</li> <li>売買</li> <li>売買</li> <li>売買</li> <li>売買</li> </ul>                                     | 時成 109.323<br>時成 109.279<br>逆指 108.548<br>時成 109.490<br>時成 109.459<br>ト指 70.668<br>トレ 0.00030<br>指値 142.940<br>時成 109.336                             | 12/13<br>12/13<br>12/12<br>12/12<br>12/12<br>12/12<br>12/11<br>12/11<br>12/11                   | 決済順序(オブショ       注文Lot数       約定Lot数       売買       執行条件       指定レート       決済pip差       トレール幅       約定価格                             | <ul> <li>(次)後回ししない</li> <li>5</li> <li>一</li> <li>一</li> <li>一</li> <li>一</li> <li>時間指定成行</li> <li>一</li> <li>一</li> <li>一</li> <li>一</li> <li>一</li> <li>一</li> <li>一</li> <li>一</li> <li>一</li> <li>一</li> <li>一</li> <li>一</li> <li>一</li> <li>一</li> <li>一</li> <li>一</li> <li>一</li> <li>一</li> <li>二</li> <li>二</li></ul>                                                                                                    | 「時間打<br>「日付打<br>表示さ<br><sup>注文日</sup><br>開始<br>終了 | 指定」から選択できま<br>指定」、「時間指定」を<br>れ任意の日時を設定<br>時 日付指定<br>2019/12/16 (月<br>2019/12/17 (火               | ます。<br>を選択すると、開始<br>定できます。<br><sup>注文日時</sup><br>別 ><br>() >                                   | <b>と終了の項目が</b><br>時間指定 ><br>2019/12/16 (月) 00:00 ><br>2019/12/17 (火) 23:59 > |
| USD/JPY (T)<br>USD/JPY (T)<br>USD/JPY (T)<br>USD/JPY (T)<br>USD/JPY (T)<br>USD/JPY (T)<br>USD/JPY (T)<br>USD/JPY (T)<br>USD/JPY (T)                                                                                                    | 5<br>5<br>5<br>1<br>1<br>10<br>5<br>5           | <ul> <li>売買</li> <li>売買</li> <li>指決</li> <li>売買</li> <li>売買</li> <li>売買</li> <li>売買</li> <li>売買</li> <li>売買</li> <li>売買</li> <li>売買</li> </ul>                         | 時成 109.323<br>時成 109.279<br>逆指 108.548<br>時成 109.490<br>時成 109.459<br>ト指 70.668<br>トレ 0.00030<br>指値 142.940<br>時成 109.336<br>時成 109.266               | 12/13<br>12/13<br>12/12<br>12/12<br>12/12<br>12/11<br>12/11<br>12/11<br>12/11<br>12/11          | 決済順序(オブショ       注文Lot数       約定Lot数       売買       執行条件       指定レート       決済pip差       トレール幅       約定価格       トリガー価格                | <ul> <li>2) 後回ししない</li> <li>5</li> <li>一</li> <li>一</li> <li>時間指定成行</li> <li>一</li> <li>一</li> <li>一</li> <li>一</li> <li>一</li> <li>一</li> <li>一</li> <li>一</li> <li>一</li> <li>一</li> <li>一</li> <li>一</li> <li>一</li> <li>一</li> <li>一</li> <li>一</li> <li>一</li> <li>一</li> <li>二</li> <li>二</li></ul>                                                                                                    | 「時間<br>「日付<br>表示さ<br>注文日<br>開始<br>終了              | 指定」から選択できま<br>指定」、「時間指定」を<br>れ任意の日時を設た<br>時 日付指定<br>2019/12/16 (月<br>2019/12/17 (火               | ます。<br>を選択すると、開始<br>定できます。<br>注文日時<br>開始<br>終了                                                 | <b>と終了の項目が</b><br>時間指定 ><br>2019/12/16 (月) 00:00 ><br>2019/12/17 (火) 23:59 > |
| USD/JPY (F)<br>USD/JPY (F)<br>USD/JPY (F)<br>USD/JPY (F)<br>USD/JPY (F)<br>USD/JPY (F)<br>USD/JPY (F)<br>USD/JPY (F)<br>USD/JPY (F)                                                                                                    | 5<br>5<br>5<br>1<br>1<br>10<br>5<br>5<br>5      | <ul> <li>売買</li> <li>売買</li> <li>指決</li> <li>売買</li> <li>売買</li> <li>売買</li> <li>売買</li> <li>売買</li> <li>売買</li> <li>売買</li> <li>売買</li> <li>売買</li> <li>売買</li> </ul> | 時成 109.323<br>時成 109.279<br>逆指 108.548<br>時成 109.490<br>時成 109.459<br>ト指 70.668<br>トレ 0.00030<br>指値 142.940<br>時成 109.336<br>時成 109.336<br>時成 109.266 | 12/13<br>12/13<br>12/12<br>12/12<br>12/12<br>12/11<br>12/11<br>12/11<br>12/11<br>12/11<br>12/11 | 決済順序(オブショ       注文Lot数       約定Lot数       売買       執行条件       指定レート       決済pip差       トレール幅       約定価格       トリガー価格       トリガー価有ペア | <ul> <li>(次) 後回ししない</li> <li>5</li> <li>一</li> <li>一</li> <li>一</li> <li>一</li> <li>一</li> <li>一</li> <li>一</li> <li>一</li> <li>一</li> <li>一</li> <li>一</li> <li>一</li> <li>一</li> <li>一</li> <li>一</li> <li>一</li> <li>二</li> <li>二</li>     &lt;</ul>                                                                                                    | 「時間打<br>「日付打<br>表示さ<br>注文日<br>開始<br>終了            | 指定」から選択できま<br>指定」、「時間指定」を<br>れ任意の日時を設た<br>時 日付指定<br>2019/12/16 (月<br>2019/12/17 (火<br>「通貨ペア順」に並  | ます。<br>を選択すると、開始<br>定できます。<br>注文日時<br>開始<br>終了                                                 | <b>と終了の項目が</b><br>時間指定 ><br>2019/12/16 (月) 00:00 ><br>2019/12/17 (火) 23:59 > |
| USD/JPY (2)<br>USD/JPY (2)<br>USD/JPY (2)<br>USD/JPY (2)<br>USD/JPY (2)<br>USD/JPY (2)<br>USD/JPY (2)<br>USD/JPY (2)<br>USD/JPY (2)<br>USD/JPY (2)                                                                                                    | 5<br>5<br>5<br>1<br>1<br>10<br>5<br>5<br>5<br>5 | <ul> <li>売買</li> <li>売買</li> <li>売買</li> <li>売買</li> <li>売買</li> <li>売買</li> <li>売買</li> <li>売買</li> <li>売買</li> <li>売買</li> </ul>                                     | 時成 109.323<br>時成 109.279<br>逆指 108.548<br>時成 109.490<br>時成 109.459<br>ト指 70.668<br>トレ 0.00030<br>指値 142.940<br>時成 109.266<br>時成 109.266               | 12/13<br>12/13<br>12/12<br>12/12<br>12/12<br>12/11<br>12/11<br>12/11<br>12/11<br>12/11          | 決済順序(オブショ       注文Lot数       約定Lot数       売買       執行条件       指定レート       決済pip差       トレール幅       約定価格       トリガー価格       トリガー逓線レー | <ul> <li>(後回ししない)</li> <li>5</li> <li>一</li> <li>一</li> <li>一</li> <li>一</li> <li>一</li> <li>一</li> <li>一</li> <li>一</li> <li>一</li> <li>一</li> <li>一</li> <li>一</li> <li>一</li> <li>一</li> <li>二</li> <li>二</li> <li< td=""><td>「時間打<br/>「日付打<br/>表示さ<br/>注文日<br/>開始<br/>終了</td><td>指定」から選択できま<br/>指定」、「時間指定」を<br/>れ任意の日時を設た<br/>時 日付指定<br/>2019/12/16 (月<br/>2019/12/17 (火<br/>、「通貨ペア順」に並</td><td>ます。<br/>を選択すると、開始<br/>まできます。<br/>ま&gt;<br/>() &gt;<br/>() &gt;<br/>() &gt;<br/>() &gt;<br/>() &gt;<br/>() &gt;<br/>() &gt;<br/>()</td><td><b>と終了の項目が</b><br/>時間指定 &gt;<br/>2019/12/16 (月) 00:00 &gt;<br/>2019/12/17 (火) 23:59 &gt;</td></li<></ul> | 「時間打<br>「日付打<br>表示さ<br>注文日<br>開始<br>終了            | 指定」から選択できま<br>指定」、「時間指定」を<br>れ任意の日時を設た<br>時 日付指定<br>2019/12/16 (月<br>2019/12/17 (火<br>、「通貨ペア順」に並 | ます。<br>を選択すると、開始<br>まできます。<br>ま><br>() ><br>() ><br>() ><br>() ><br>() ><br>() ><br>() ><br>() | <b>と終了の項目が</b><br>時間指定 ><br>2019/12/16 (月) 00:00 ><br>2019/12/17 (火) 23:59 > |

# 困った時は…

当社に対するご意見・ご質問・ご要望などがございましたら、下記の連絡先にて、お気軽にご連絡ください。

### ▶電話でのお問い合わせ

0120-63-0727(フリーダイヤル)

06-6534-0708

(お客様からのご意見、ご要望にお応えできるように、お電話を録音させていただくことがあります。)

#### ▶FAXでのお問い合わせ

0120-34-0709(フリーダイヤル) 06-6534-0709

## ▶E-mailでのお問い合わせ

E-mail: info@hirose-fx.co.jp

# ▶お問い合わせフォームでのお問い合わせ https://hirose-fx.co.jp/form/contact/